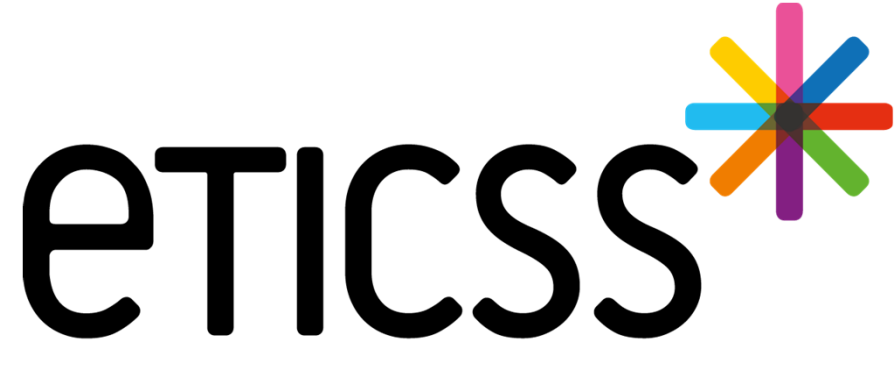

Territoire Innovant Coordonné Santé Social

# \*VIGILANS

# **MISE A JOUR**

Juin 2024

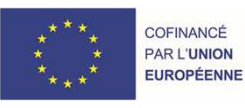

RECION BOURGOGNE FRANCHE COMTE

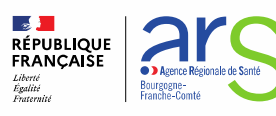

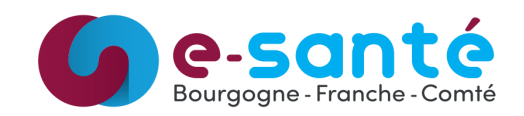

# **Evolutions implémentées**

#### 1 - Evolutions générales sur l'applicatif

Fiche patient :

- Enrichissement de la liste de relations (détails)
- Ajout de l'âge du patient dans le bandeau (détails)

Calendrier :

• Recherche par patient (détails)

Parcours :

- Code couleur pour les événements (détails)
- Possibilité de modification des formulaires (détails)
- Appels : ajout du ressenti de la TS (détails)
- Courriers : Ajout de l'adresse des professionnels de santé (détails)
- Courriers : envois par MSS (détails)

#### 2 – Evolutions transverses aux différents eparcours

Evolution concernant les documents (<u>détails</u>) Evolution sur la gestion des identités (<u>détails</u>)

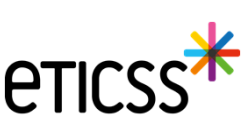

## 1 - Evolutions générales sur l'applicatif – Fiche patient

Entourage : enrichissement de la liste de relations

#### 👫 Entourage du patient

| rsonne de l'entourage :                    |   |
|--------------------------------------------|---|
| * Nom                                      |   |
| * Relation                                 |   |
| Sélectionner                               | - |
| Sélectionner                               |   |
| Ami(e)                                     |   |
| Beau-fils                                  |   |
| Belle-fille                                |   |
| Epoux(se)/conjoint(e)/concubin(e)/pacsé(e) |   |
| Famille                                    |   |
| Fille                                      |   |
| Fils                                       |   |
| Frère                                      |   |
| Mère                                       |   |
| Père                                       |   |
| Petite-fille                               |   |
| Petit-fils                                 |   |
| Soeur                                      |   |
| Oncle                                      |   |
| Tante                                      |   |
| Assistant(e) familial(e)                   |   |
| Voisin(e)                                  |   |

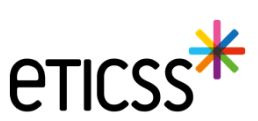

# 1 - Evolutions générales sur l'applicatif – Fiche patient

Bandeau patient : ajout de l'âge du patient

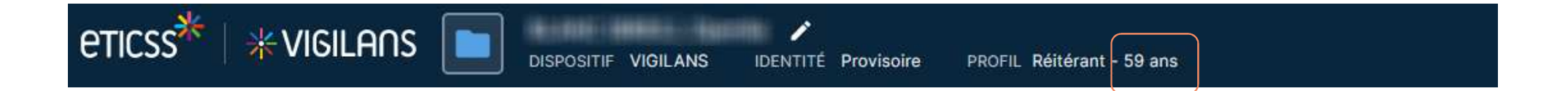

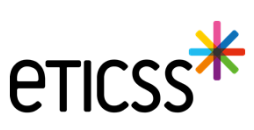

## 1 - Evolutions générales sur l'applicatif – Calendrier

## Filtre par patient

Il est maintenant possible de saisir tout ou partie du nom ou du prénom d'un patient pour que le calendrier n'affiche que les tâches liées à ce patient

|                                                   |                |                                                      | Filtrer les appels p | par: Choix du VigilanSeur | Tranche horaire |     |
|---------------------------------------------------|----------------|------------------------------------------------------|----------------------|---------------------------|-----------------|-----|
| Appels, courriers et cartes pos                   | stales à venir |                                                      |                      |                           |                 |     |
| emaine 22                                         |                | 27 mai - 31 mai 20                                   | 24 ট                 |                           |                 | < > |
| LUNDI                                             | MARDI          | MERCRED                                              | 1                    | JEUDI                     | VENDREDI        |     |
| 0 % 0 📾 0 🖼 3 🗯                                   | 0 0 0 0 0      | 3 📫 🛛 0 📞 0 📾 0 E                                    | 3# 0%                | 0 📾 0 🖽 3 🚢               | 31 4 65 🖬 4 🖽   | 3 # |
| 0/31 C Appels                                     | <b>T</b> . (   | 0 / 65 🗳 Courriers                                   | T                    | 0 / 4 🖼 Cartes postales   |                 | Y   |
| Edmond, Franck • 09h00<br>Appel : J10/J21 patient | •              | Edmond, Franck<br>Courrier : Rappel M6 - Patient     | •                    |                           |                 | ^   |
| Edmond, Franck+ 20h00                             | 0              | Edmond, Franck<br>Courrier : Fin de veille - Patient | 0                    |                           |                 |     |
| Appel : M6 patient                                |                |                                                      |                      |                           |                 |     |

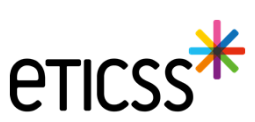

## Code couleur sur les étapes

#### Afin de faciliter l'identification des tâches du parcours, le code couleur utilisé sur le calendrier a été repris sur le parcours

| TS : 02/10/2023 - Veille en cours Le patient souhaite sortir de la veille en cours ou vous souhaitez mettre fin à la veille active ? Finaliser la sortie de veille |                                                            |                    |            |            |  |
|----------------------------------------------------------------------------------------------------|------------------------------------------------------------|--------------------|------------|------------|--|
|                                                                                                    | Type de suivi                                              | Date et heure      | Statut     |            |  |
| L.                                                                                                    | Appel intermédiaire : Familie                              | 06/05/2024         | Réalisé    |            |  |
| $\geq$                                                                                                    | Courrier : Fin de veille - Professionnels de santé         | 24/04/2024         | Envoyé     | 5          |  |
| $\geq$                                                                                                    | Courrier : Fin de veille - Patient                         | 24/04/2024         | À envoyer  |            |  |
| C                                                                                                    | Appel : M6 patient                                         | 17/04/2024         | À réaliser | 3          |  |
|                                                                                                    | Courrier : Rappel M6 - Patient                             | 02/04/2024         | À envoyer  |            |  |
| $\geq$                                                                                                    | Courrier : CR appels non aboutis - Professionnels de santé | 26/01/2024         | À envoyer  |            |  |
| C                                                                                                    | Appel : J10/J21 patient - 3e tentative                     | 19/01/2024 - 16h56 | Non abouti |            |  |
| e,                                                                                                    | Appel : J10/J21 patient - 2e tentative                     | 18/01/2024 - 16h56 | Non abouti |            |  |
| 6                                                                                                    | Appel : J10/J21 patient                                    | 16/10/2023         | Non abouti |            |  |
| $\geq$                                                                                                    | Courrier : Inclusion - Professionnels de santé             | 06/10/2023         | À envoyer  | <b>)</b> : |  |
| $\geq$                                                                                                    | Courrier : Inclusion - Patient                             | 06/10/2023         | Envoyé     | ÷          |  |
| 0                                                                                                    | Inclusion du patient                                       | 02/10/2023         | Réalisé    |            |  |

eticss\*

#### Modification des formulaires

Il est maintenant possible de revenir sur un formulaire valider pour effectuer des modifications (hors champs avec impact sur le parcours)

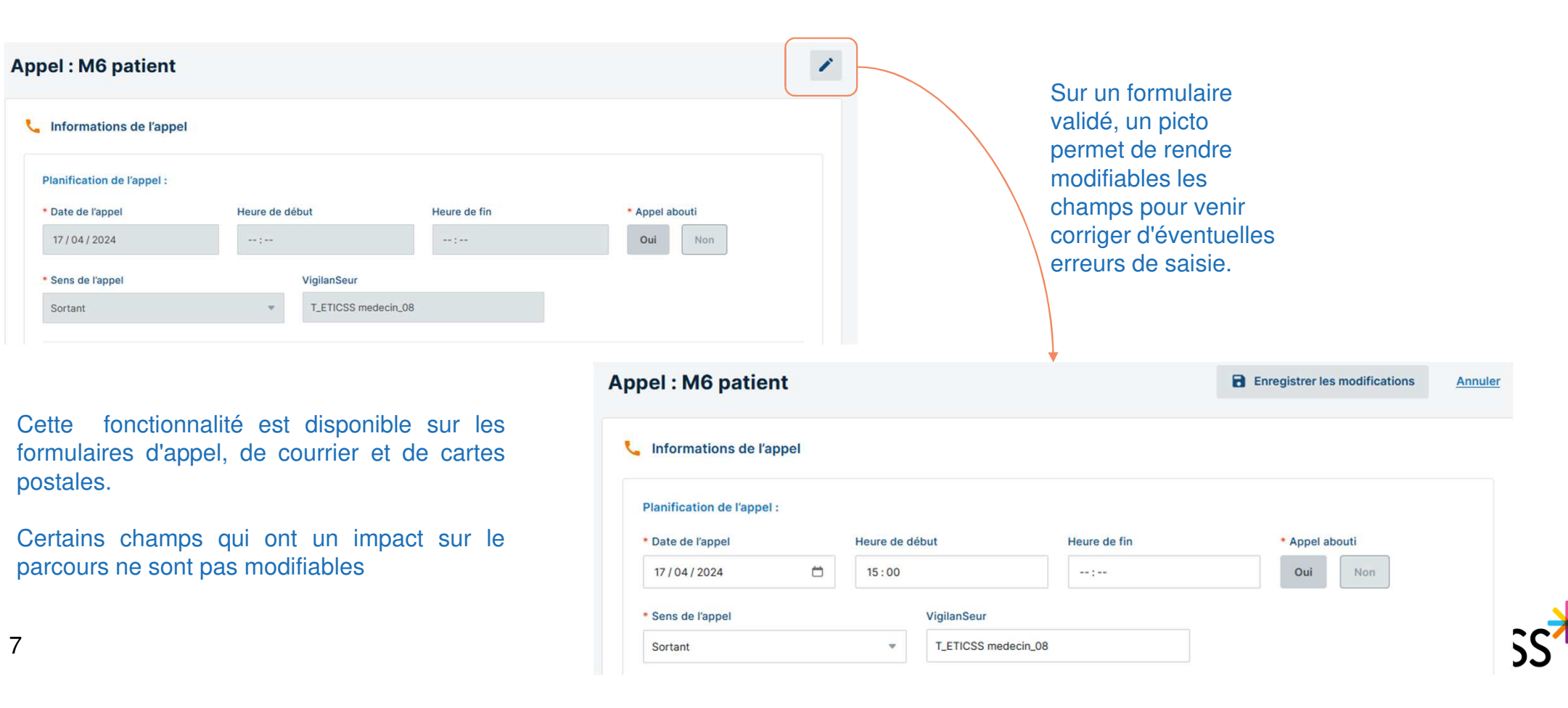

## Appels : ajout du ressenti de la TS

Un nouveau champ permet d'indiquer le ressenti du patient sur la TS au moment de l'appel Les informations sur la TS restent à indiquer sur le formulaire de TS qui n'est pas dans le contexte d'un appel

| FICHE DU PATIENT DONNÉES MÉDICA | ALES PARCOURS DOCUMENTS JO     | URNAL            |                              |                                     |                |     |
|---------------------------------|--------------------------------|------------------|------------------------------|-------------------------------------|----------------|-----|
|                                 | Informations de l'appel        |                  |                              |                                     |                |     |
| 📞 Formulaire d'appel 🔥          |                                |                  |                              |                                     |                |     |
| Planification                   | Planification de l'appel :     |                  |                              |                                     |                |     |
| Contexte de la TS               | * Date de l'appel              | Heure de de      | ébut                         | Heure de fin                        | * Appel abouti |     |
| Évaluation RUD                  | 17 / 04 / 2024                 | 15:00            |                              | :                                   | Oui Non        |     |
| 🕙 Bilan                         | * Sens de l'appel              |                  | VigilanSeur                  |                                     |                |     |
| 5 Contenu                       | Sortant                        |                  | T_ETICSS medecin_08          |                                     |                |     |
| Informations patient            | Contexte de la TS -            |                  |                              |                                     |                |     |
| 🛤 Cercle de soins               | Pensez à compléter les informa | tions sur le con | itexte dans le formulaire de | a TS de l'onglet "Données médicales | ,e:            |     |
| Données médicales               |                                |                  |                              |                                     |                |     |
|                                 | Ressenti de la TS              |                  |                              |                                     |                |     |
|                                 | Saisir ici.                    |                  |                              |                                     |                |     |
|                                 |                                |                  |                              |                                     |                | 11. |

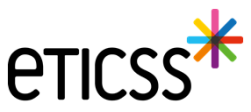

### Courriers : ajout de l'adresse du professionnel

Si le professionnel destinataire d'un courrier a son adresse renseignée, celle-ci sera affichée dans le courrier généré

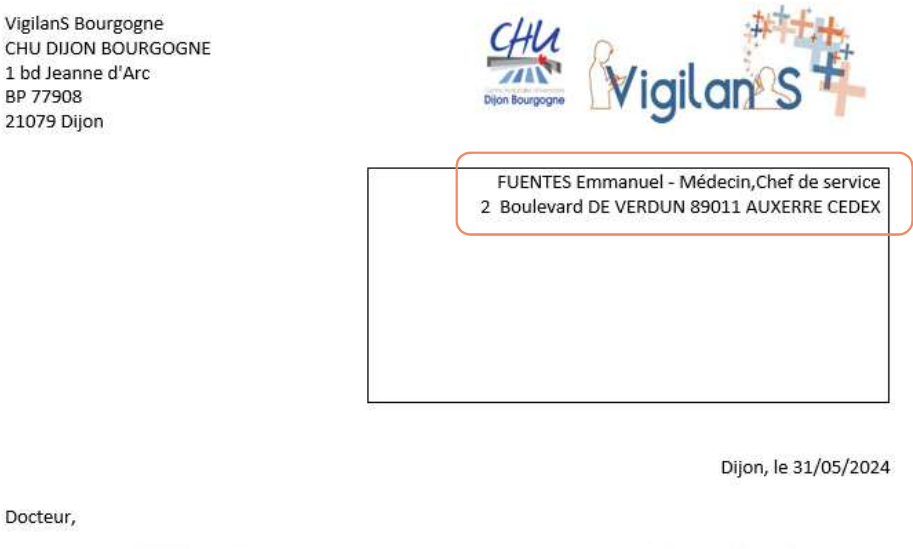

Docteur,

Votre patient M. Antoine né(e) le 31/05/1982 (Lieu de naissance : ) a accepté d'intégrer le dispositif de veille « VigilanS » suite à une tentative de suicide.

Rappel : les nouveaux modèles de courriers seront disponibles dans le prochaine version !

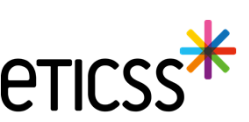

## Courriers : envoi par MSS

10

Il est maintenant possible d'envoyer les courriers directement par MSS aux professionnels de santé disposant d'une MSS

• Soit par le menu en fin de ligne :

| Courrier : Inclusion - Professionnels de santé               | 11/03/2024 | A envoyer 🙁 🗄             |
|--------------------------------------------------------------|------------|---------------------------|
| Carl Appel intermédiaire : Patient                           | 08/03/2024 | À réaliser 😵 🗟 Visualiser |
| Inclusion du patient                                         | 07/03/2024 | Réalisé 🛨 Télécharger     |
|                                                              |            | Envoyer via MSSanté       |
| Soit directement sur le formulaire de courrier :             |            |                           |
| Courrier : Inclusion - Professionnels de sant                | é          | Envoyer via MSSanté       |
| Informations du courrier                                     |            |                           |
| Tous les champs précédés d'un astérisque * sont obligatoires |            |                           |
| Courrier envoyé                                              |            |                           |
| Date de l'envoi                                              |            |                           |
| 11 / 03 / 2024 📛                                             |            |                           |
|                                                              |            | 5                         |

## Courriers : envoi par MSS

On peut sélectionner des destinataires :

- Du cercle de soin
- Hors cercle de soin (sélection dans le ROR)
- Par ajout direct de leur adresse mail

Dans le cas où le destinataire n'a pas de messagerie sécurisée de santé renseignée dans le ROR, il recevra seulement une notification lui signalant que vous souhaitez lui transmettre des données médicales dans le cadre de ce parcours.

#### Sélection des destinataires

#### 🙁 Professionnels de santé : 0

## Professionnels de santé du cercle de soins :

| FUENTES Emmanuel - Médecin,Chef de service<br>Relation avec le patient : Coordinateur de SAAD | <u>gcs.test-eticss@esante-bourgogne.f</u><br>Une notification sans données médicales sera envoyée sur cette adresse                                                                                                    |
|-----------------------------------------------------------------------------------------------|----------------------------------------------------------------------------------------------------|
| Medecin_01 T_ETICSS - Médecin<br>Relation avec le patient : Coordinateur                      | eticss01@gmail.com<br>Une notification sans données médicales sera envoyée sur cette adresse                                                                                                    |
| medecin_08 T_ETICSS - Médecin<br>Relation avec le patient : Aidant                            | Stephane.chambarihac@esante-bfc.mssante.f                                                                                                    |
| Ajouter un<br>Le professionnel de santé ne<br>Vous pouvez l'ajouter à<br>Ajouter u            | professionnel de santé Iait pas partie du cercle de soins du patient ? ia liste des destinataires manuellement. n professionnel de santé                                                                                                    |
| s de santé sans messagerie sécurisée de santé (                                               | tans le ROR :                                                                                                    |
| que des adresses emails non sécurisées. Un email de no                                        | tification sans données médicales sera envoyé aux professionnels ci-dessous.                                                                                                    |
|                                                                                               | Medecin_01 T_ETICSS - Médecin<br>Relation avec le patient : Coordinateur<br>medecin_08 T_ETICSS - Médecin<br>Relation avec le patient : Aidant<br>a de santé hors du cercle de soins :<br>Ajouter un p<br>Le professionnel de santé nel<br>Vous pouvez l'ajouter à<br>Ajouter u |

### Evolutions liées aux documents

- Visualisation des documents :
  - Dorénavant vous verrez, sur chaque ligne de documents, une icône avec 3 petits points qui au survol présentera le choix de visualiser, de télécharger ou de supprimer (si autorisé) le document.
  - Les documents de type image (jpg/png), les .pdf, les .doc seront visibles.
  - Les styles présents dans les documents .doc ne seront pas affichés.
  - Tous les formats peuvent être téléchargés.
  - Cette visualisation se retrouve également dans l'onglet 'plan santé', dans la partie 'liste des documents liés à l'étape'

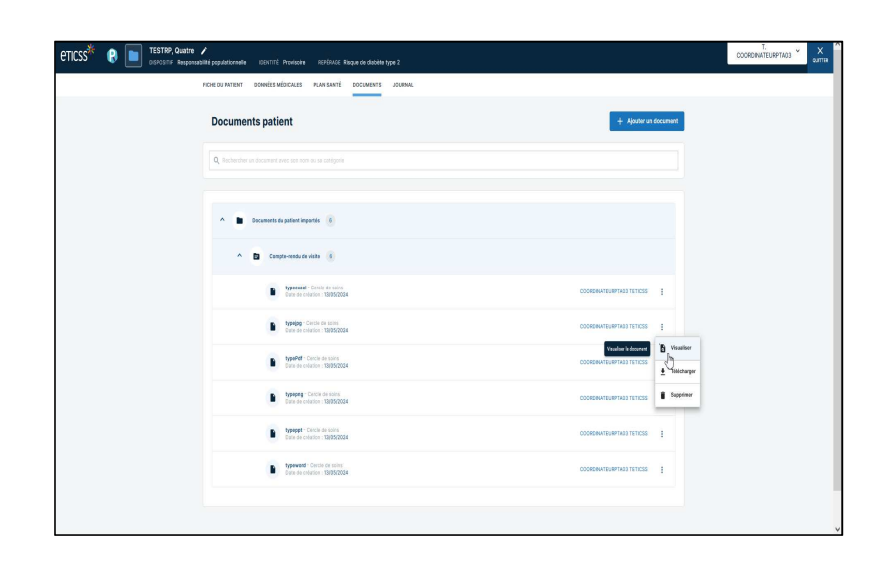

| <br>EU PATIENT DONNÉES MÉDICALES PLAN SANTÉ DOCUMENTS JOURNAL                             |                  |
|-------------------------------------------------------------------------------------------|------------------|
| Structure                                                                                 |                  |
|                                                                                           |                  |
| Q. Rechercher une structure                                                               |                  |
| Commentaire                                                                               |                  |
|                                                                                           |                  |
|                                                                                           | 11.              |
| * Statut                                                                                  |                  |
| () À réaliser () En cours () Réalisé () Non réalisé () Annulé                             |                  |
|                                                                                           |                  |
| Liste des documents liés à l'étape :                                                      |                  |
| Documents du patient importés 2                                                           |                  |
|                                                                                           |                  |
| Compte-rendu de visite 2                                                                  |                  |
| bypejpg- Cercle de solns COORDINATEURPTAGS TETECS                                         | s :              |
| Date de création : 13/05/2024                                                             |                  |
| typeword - Cercle de soins     Date de création : 13/05/2024     COORDINATEURPTA03 TETICS | * 1 <sub>N</sub> |
|                                                                                           | 'B Visualis      |
| + Lier un document                                                                        |                  |

- Catégorisation des documents : Les documents de l'onglet 'Document' sont dorénavant classés en trois parties :
  - Les documents du patient importés : qui sont classés selon les catégories parents
  - Les documents archivés : dans lesquels sont inclus les documents qui font l'objet d'une réintroduction (versioning) dans la base documentaire
  - Les documents supprimés : les documents qui ont été supprimés selon les droits accordés à l'utilisateur

| ETICSS <sup>*</sup> 😧 📄 TESTRP, Sept 🗸 | y<br>bitelé populationnelle – ICENTITÉ Provisoire – REFÉRICE Risque de Glabète type 2 | COORDINATEURPTA03                    |
|----------------------------------------|---------------------------------------------------------------------------------------|--------------------------------------|
|                                        | PICHE DU PATIENT DORMÉES MÉDICALES PLAN SANTÉ DOCUMENTS JOURNAL                       |                                      |
|                                        | Documents patient + Ajouter un document                                               |                                      |
|                                        | Q, techerano un document avec con nom au la catógona                                  |                                      |
|                                        | A   Cocumente cupatient impartie                                                      | \$                                   |
|                                        | V 🔁 Compte-vindu de visite 3                                                          |                                      |
|                                        | V 🗈 Considement (1)                                                                   |                                      |
|                                        | Y D Contrast de suppliance 1                                                          |                                      |
|                                        | Y D Counters (1)                                                                      |                                      |
|                                        | Y D Midcanets 3                                                                       |                                      |
|                                        | Y Documents archivis 2                                                                |                                      |
|                                        | V Documents supprintis (1)                                                            |                                      |
|                                        | H: 🙋 🛱 💵 💵 😰 📴 🥵 🧏 🧳 🧳                                                                | Ensoleillé ^ 📤 d <sup>3, 11:03</sup> |

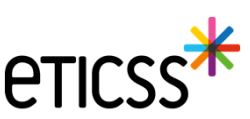

• Selon les règles de gestion établies et les droits de l'utilisateur connecté, il est possible de réactiver les documents supprimés.

| ICHE DU PATIENT DONNÉES MÉDICALES PLAN SANTÉ DOCUMENTS JOURNAL |                     |
|----------------------------------------------------------------|---------------------|
| Consentement                                                   |                     |
| ✓                                                              |                     |
| Courriers 1                                                    |                     |
| Cocuments Intervenants 1                                       |                     |
| V E Médicaments 1                                              |                     |
| C Documents archivés 2                                         |                     |
| Documents supprimés                                            |                     |
| ▲ CR CPP 1                                                     | Réactivation du dac |
| DocPdfSupprimé<br>Date de création : 12/04/2024                |                     |

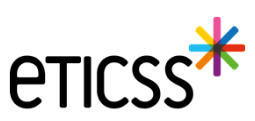

## Evolutions implémentées sur la gestion des identités

#### Reprise ergonomique

- Pour permettre une saisie dans l'ordre logique des données d'identité, la mise en page du formulaire de création des identités à été revue en regroupant les données sur 3 blocs de la façon suivante (voir copie écran dans les diapos suivantes)
- 1 Identification du patient traits stricts et lieu de naissance
- 2 Données démographiques
- 3 Statut de l'identité

#### Ajout de nouvelles fonctionnalités

- Ajout d'un champ texte libre pour préciser la ville de naissance dans le cas d'un pays étranger
- Le statut de l'identité« validé » et automatiquement positionné en sélectionnant la pièce d'identité de confiance
- Ajout d'un champ texte libre « Information » permettant de partager des indications comme par exemple si le patient n'est plus en mesure de fournir une pièce d'identité
- Ajout du complément d'adresse dans le bandeau patient

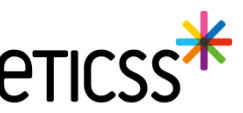

# Evolutions gestion des identités

| Informatio             | Information identité             |                         |                    |                    |                      |  |  |  |
|------------------------|----------------------------------|-------------------------|--------------------|--------------------|----------------------|--|--|--|
| Sexe *                 | Femme ~                          | Date de<br>naissance *  | 01/01/2000         | Matricule INS      |                      |  |  |  |
| Nom de<br>naissance *  | NOMNAISSANCE                     | Premier<br>prénom de    | PRENOMA            | Nature de<br>l'INS |                      |  |  |  |
| 1                      |                                  | naissance *             |                    |                    |                      |  |  |  |
|                        | 😢 Copier vers Nom/Pren. utilisés | naissance *             |                    |                    |                      |  |  |  |
| Nom d'Usage            | NOMUTILISE                       | Prénom utilisé          | Prenomutil         |                    |                      |  |  |  |
| Lieu de                | SUISSE Q                         | Code postal de          | 999999 Q           | Commune si         | Lausanne             |  |  |  |
| Pays de<br>naissance * | SUISSE                           | Code INSEE              | 99140 Non connu    | pays ettanger      |                      |  |  |  |
| Adresse *              | 11 RUE DU PROFESSEUR MILLERET    | Complément<br>d'adresse | Complement adresse |                    |                      |  |  |  |
| Ville de               | BELFORT Q                        | Code postal de          | [90000 Q]          |                    |                      |  |  |  |
| Téléphone              | 0381920000                       | Tel. mobile             | +330610290000      | E-mail             | nom.prenom@orange.fr |  |  |  |
|                        |                                  |                         |                    |                    |                      |  |  |  |
| Pièce<br>justificative | Aucun justificatif               | Statut de<br>l'identité | Provisoire         |                    | Récupération INS     |  |  |  |
| 2                      | 🗆 Identité fictive 🛛 🔞           | Informations            |                    |                    |                      |  |  |  |
| 9                      | Identité homonyme                |                         |                    |                    |                      |  |  |  |
| k                      | 🗌 Identité douteuse 🚺            |                         |                    |                    |                      |  |  |  |
| Mettre à jo            | Mettre à jour                    |                         |                    |                    |                      |  |  |  |

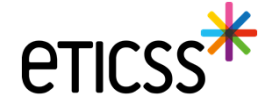

# Evolutions gestion des identités

| Informatio              | on identité                                                                        |                                     |                         |                             |                      |
|-------------------------|------------------------------------------------------------------------------------|-------------------------------------|-------------------------|-----------------------------|----------------------|
| Sexe *                  | Femme ~                                                                            | Date de<br>naissance *              | 01/01/2000              | Matricule INS               |                      |
| Nom de<br>naissance *   | NOMNAISSANCE                                                                       | Premier<br>prénom de<br>naissance * | PRENOMA                 | Nature de<br>l'INS          |                      |
|                         | Copier vers Nom/Pren. utilisés                                                     | Prénom(s) de<br>naissance *         | PRENOMA PRENOMB PRENOMC |                             |                      |
| Nom d'Usage             | NOMUTILISE                                                                         | Prénom utilisé                      | Prenomutil              | 1                           |                      |
| Lieu de<br>naissance *  | SUISSE Q                                                                           | Code postal de<br>naissance         | 999999 Q                | Commune si<br>pays étranger | Lausanne             |
| Pays de<br>naissance *  | SUISSE Q                                                                           | Code INSEE                          | 99140 Non connu         |                             |                      |
| Adresse *               | 11 RUE DU PROFESSEUR MILLERET                                                      | Complément<br>d'adresse             | Complement adresse      |                             |                      |
| Ville de<br>résidence * | BELFORT                                                                            | Code postal de<br>résidence *       | 90000 Q                 |                             |                      |
| Téléphone               | 0381920000                                                                         | Tel. mobile                         | +330610290000           | E-mail                      | nom.prenom@orange.fr |
| Pièce<br>justificative  | Aucun justificatif ~                                                               | Statut de<br>l'identité             | Provisoire              | 3                           | Récupération INS     |
| 2                       | Identité fictive     1       Identité homonyme     1       Identité douteuse     1 | Informations                        |                         |                             |                      |
| Mettre à jo             | bur                                                                                |                                     |                         |                             |                      |

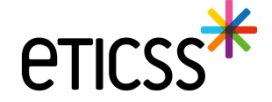

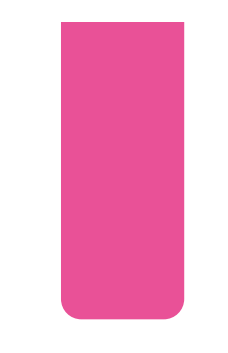

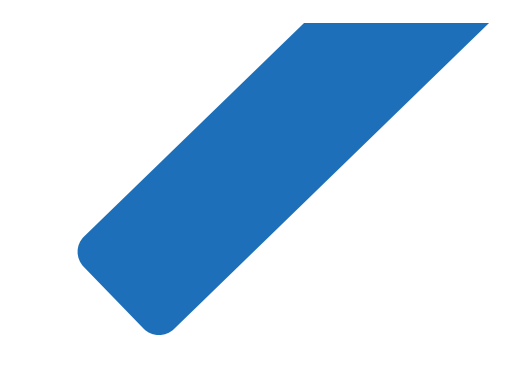

# MERCI

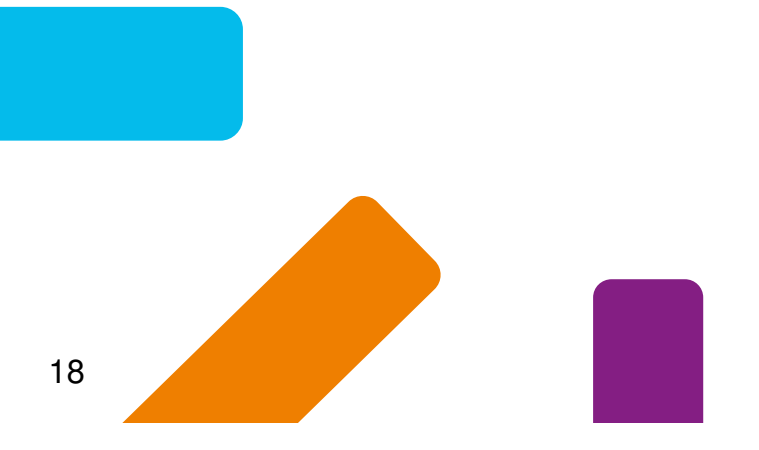

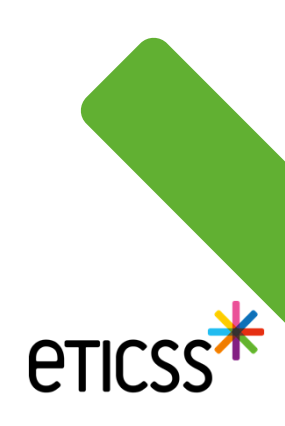